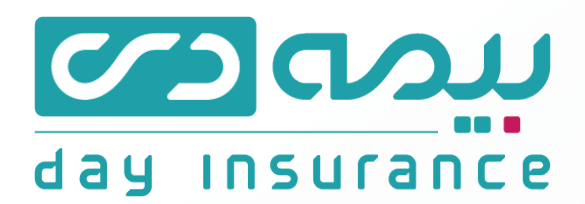

روش های پرداخت حــق بیمه

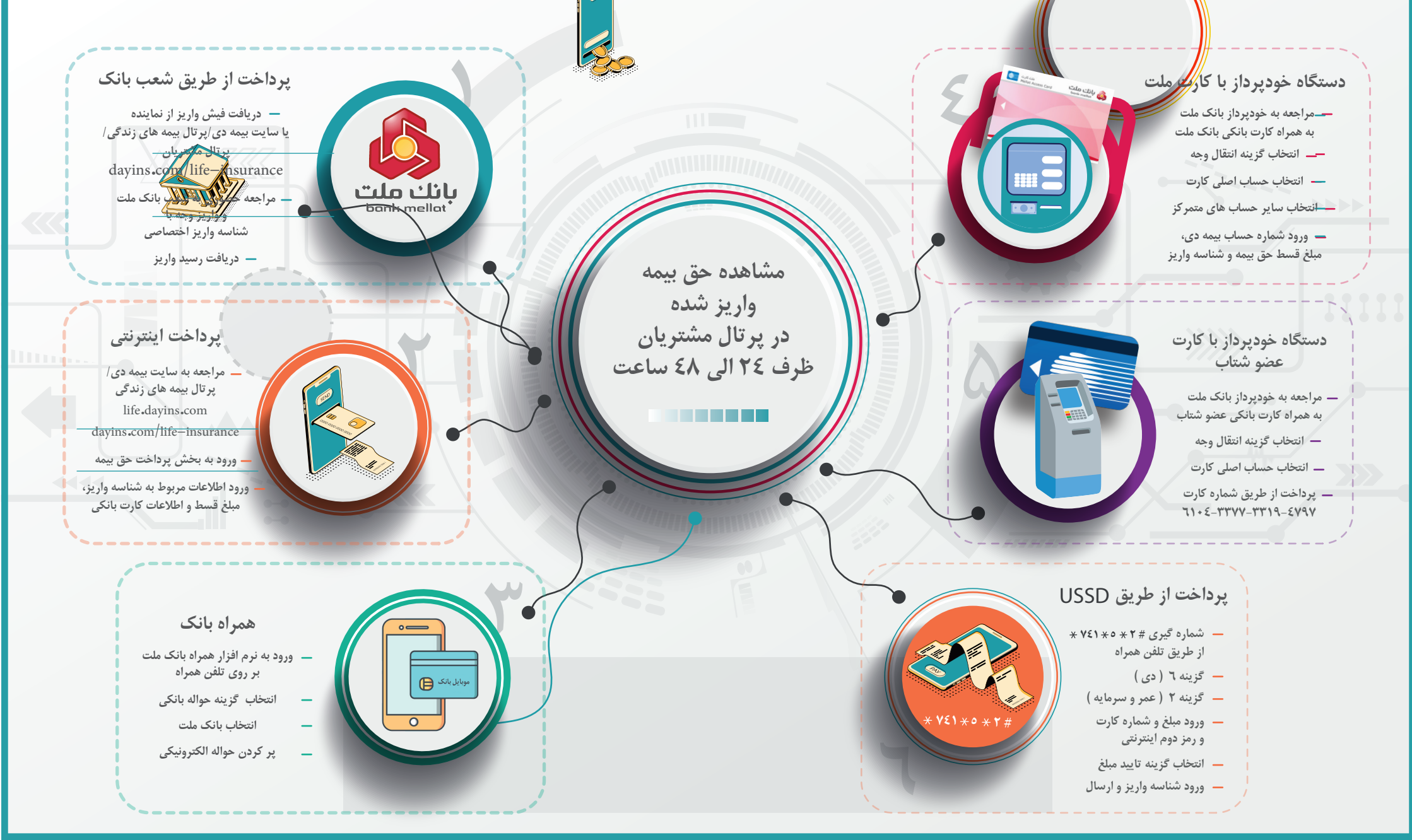